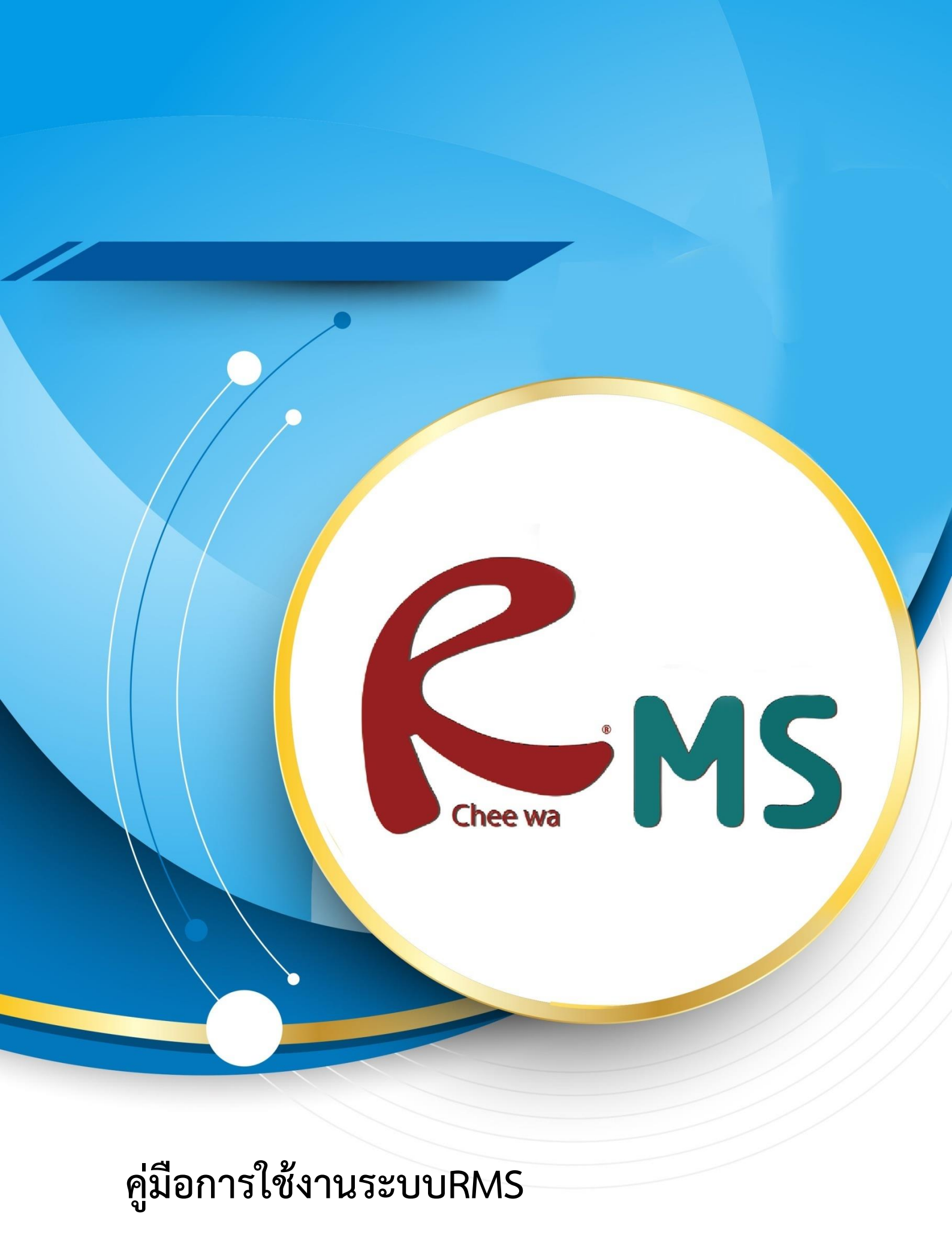

ระบบงานประกัน

### ์ระบบงานประกันคุณภาพ (สำหรับเจ้าหน้าที่งานทะเบียน)

### <u>ระบบงานประกันคุณภาพ</u> เข้าไปที่ระบบงานประกันคุณภาพ

👍 ระบบประกันคุณภาพ

# จากนั้นไปที่ **ฐานข้อมูลของระบบประกันคุณภาพ**

<u>ฐานข้อมูลของระบบประกันคุณภาพ</u>

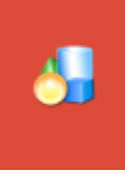

## เพื่อทำการตั้งค่าข้อมูลต่างๆในระบบข้อมูลประกันคุณภาพ เมื่อกดเข้าไปแล้วจะได้หน้าต่างระบบ **ดังภาพ**

| ฐานข้อมูลของระบบประกันคุณภาพ                                                                                                    | - ‡ |
|----------------------------------------------------------------------------------------------------|-----|
| <ul> <li>         ธานข้อมูลงานประกันคุณภาพของครูประสาวิชา               ฐานข้อมูลงานประกันคุณภาพของครูที่ปรึกษา         </li> </ul> |     |
| * การแก้ไข ID ของฐานข้อมูล (Datadic) หลังจากจัดทำข้อมูลไปแล้ว จะทำให้ข้อมูลเสียหายใต้                                               |     |
|                                                                                                    |     |

### ให้ทำการเลือกหัวข้อมูลในการแก้ไขข้อมูลระบบและกันคุณภาพ

| ฐานข้อมูลงานปร<br>ฐานข้อมูลงานปร           | ระกันคุณภาพของครูประจำวิชา<br>ระกันคุณภาพของครูปขับริกษา                              |   |
|--------------------------------------------|---------------------------------------------------------------------------------------|---|
| ารแก้ไข ID ของ<br>y_teacher<br>มข้อมูลใหม่ | มฐานข้อมูล (Datadic) หลังจากจัดทำข้อมูลไปแล้ว จะทำให้ข้อมูลเสี้ยหายได้<br>ดันหาข้อมูล |   |
| (ส :                                       | ใส่ระหัส คือ หมายเลข ของหน้าข้อ                                                       |   |
| อ :<br>เพิ่มข้อ                            | ใส่ชื่อ คือ คำอธิบาย ของหัวข้อ<br>กดเพื่อ เพิ่มข้อมูลใหม่                             | _ |
| )                                          | สามารถกดลบหัวข้อต่างๆได้                                                              | 4 |
| 1                                          | บอกวัตถุประสงค์ในการเรียนของรายวิชา                                                   | × |
| 2                                          | เน้นให้เห็นสาระสาศัญของเนื้อหาวิชา                                                    | × |
| 3                                          | ผู้สอนมีความรู้ในเนื้อหาเป็นอย่างคี และบูรณาการสอนกับวิชาอื่นๆ                        | × |
| 4                                          | สอนให้ผู้เรียนสามารถนำไปประยุกด์ใช้กับชีวิตประจำวันได้                                | × |
| 5                                          | มีการมอบหมายงานให้ทำและตรวจงานสม่าเสมอ                                                | × |
| 6                                          | เสนอเนื้อหาอย่างมีชื่นดอนและต่อเนื่อง                                                 | × |
| 7                                          | กระตุ้นให้ผู้เรียนตั้งใจเรียน โดยไข่เทคมิดการสอนที่หลากหลาย                           | × |
| 1                                          |                                                                                       |   |

ทานสามารถที่จะเพิ่มขอมูลหร้อแกไขหัวขอตางๆโดตามขอมูลของสถานศึกษาที่กำหนดไว

บันทึกข้อมูล เมื่อกำหนดหรือแก้ไขหัวข้อต่างๆแล้วให้ทำการกดปุ่ม ด้านขวาล่างสุดก็เป็นอัน เสร็จ